| Classification | DCON Utility Pro F | No.     | DCON_002_007 |      |            |      |     |
|----------------|--------------------|---------|--------------|------|------------|------|-----|
| Author         | Martin             | Version | 1.0.1        | Date | 2020/12/24 | Page | 1/2 |

## How to upgrade from I-87KN to RU-87PN ?

Both I-87KN and RU-87PN are RS-485 expansion units of I-87K series I/O modules. As shown in the figure below, the old I-87K4 is on the left and the new RU-87P4 is on the right.

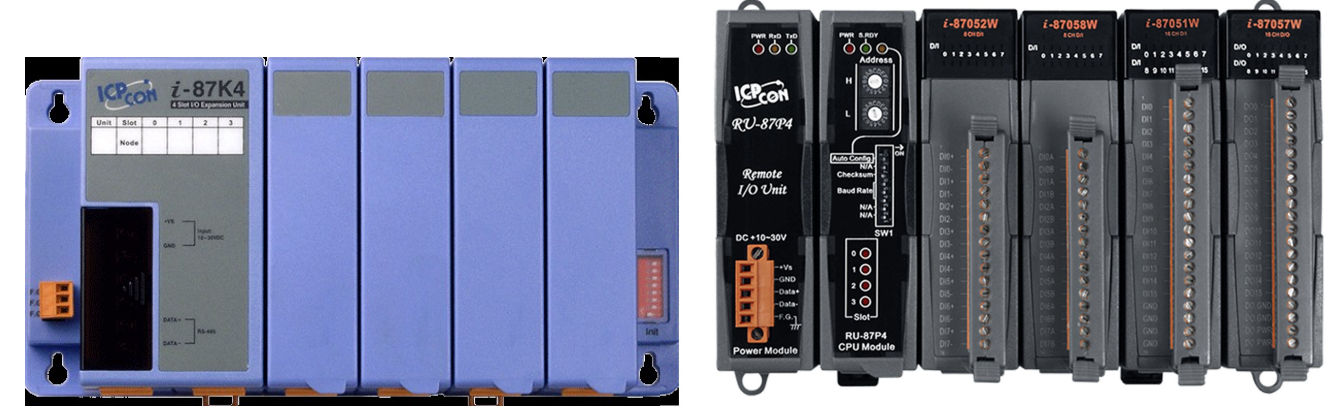

I-87K4

RU-87P4

Both are RS-485 expansion units of I-87K series I/O modules. But the biggest difference in use is the program to be updated after the module is damaged.

## RU-87PN Update procedure after module damage:

RU-87PN itself has an auto configuration function. When the on-site personnel find that the module is damaged, they will directly unplug the broken module and replace the new module to complete the update, regardless of the original module settings. .

## I-87PN Update procedure after module damage:

Compared with users who use I-87KN, if they want to replace the damaged module, they must first understand what the module has to be set, and then they must find a PC to reconfigure the new module before it can be used online. The key factors:

 Usually the module setting is done by the manufacturer and engineer who developed the program. The on-site personnel do not know how to set the module.

- 2. There is usually no PC and network in the application field. Even if there is a PC, it must be installed with DCON Utility Pro and other setting programs.
- 3. Normally, when the module is damaged, it is hoped that the module can be replaced immediately to make the system work again. If you use RU-87PN, you only need to prepare spare parts on site, and when the module is broken, just replace it ° It doesn't need to wait for the developer to order the module to be update the damaged one.

| Classification DCON Utility Pro FAQ                                                |        |         |       |      |            |      | DCON_002_007 |
|------------------------------------------------------------------------------------|--------|---------|-------|------|------------|------|--------------|
| Author                                                                             | Martin | Version | 1.0.1 | Date | 2020/12/24 | Page | 2/2          |
| Using RU-87PN is actually more economical if you take into account the convenience |        |         |       |      |            |      |              |

First, we will show the problems that I-87KN users will encounter when upgrading to RU-87PN and how to solve them.

When use RU-87PN to search I-87K modules, the search result by default will look like the following

DCON Utility Pro PC V 4.0.0.1 Searching COM3

|                        |         | <b>I</b> | -         |          | <b>H</b> | AQ               |
|------------------------|---------|----------|-----------|----------|----------|------------------|
| □ COM3:*               |         | Address  | Raud Rate | Checksum | Format   | Status           |
| ■ RU-87P4:01:A:0:N81:0 | RU-87P4 | 1[01h]   | 115200    | Disabled | N,8,1    | Auto Config. Ena |
| -870177:03:A:0:N81:0   | -87018  | 2[02h]   | 115200    | Disabled | N,8,1    | 87PN Slot 0      |
| -87028U:04:A:0:N81:0   | -87017Z | 3[03h]   | 115200    | Disabled | N,8,1    | 87PN Slot 1      |
| -87054:05:A:0:N81:0    | -87028U | 4[04h]   | 115200    | Disabled | N,8,1    | 87PN Slot 2      |
|                        | -87054  | 5[05h]   | 115200    | Disabled | N,8,1    | 87PN Slot 3      |

However, the general module planning habits of users who use  $I\mbox{-}87KN$  are more like the following situation

DCON Utility Pro PC V 4.0.0.1 Searching COM3

| ₹ ▶ ॥ 🖻                                                                                                    | СМД    | <b>I</b> | -         |          |        | FAQ        |
|----------------------------------------------------------------------------------------------------|--------|----------|-----------|----------|--------|------------|
| <ul> <li>COM3:*</li> <li>87018:01:A:0:N81:0</li> <li>87017Z:02:A:0:N81:0</li> <li>87028U:03:A:0:N81:0</li> <li>87054:04:A:0:N81:0</li> </ul> | ID     | Address  | Baud Rate | Checksum | Format | Status     |
|                                                                                                    | 87018  | 1[01h]   | 115200    | Disabled | N,8,1  | Remote I/O |
|                                                                                                    | 87017Z | 2[02h]   | 115200    | Disabled | N,8,1  | Remote I/O |
|                                                                                                    | 87028U | 3[03h]   | 115200    | Disabled | N,8,1  | Remote I/O |
|                                                                                                    | 87054  | 4[04h]   | 115200    | Disabled | N,8,1  | Remote I/O |

ICP DAS Co., Ltd. Technical document

| Classification | DCON Utility Pro F | No.     | DCON_002_007 |      |            |      |     |
|----------------|--------------------|---------|--------------|------|------------|------|-----|
| Author         | Martin             | Version | 1.0.1        | Date | 2020/12/24 | Page | 3/2 |

The module planning of I-87KN is usually 1, 2, 3, 4, 5, 6... in order. RU-87PN will occupy a communication address, and the default shipping setting is address 1. And I-87K module address are 2, 3, 4, 5 according to the slot position. If there are two groups of RU-87P4, the other group module arrangement will be 7, 8, 9, 10 as shown in the figure below

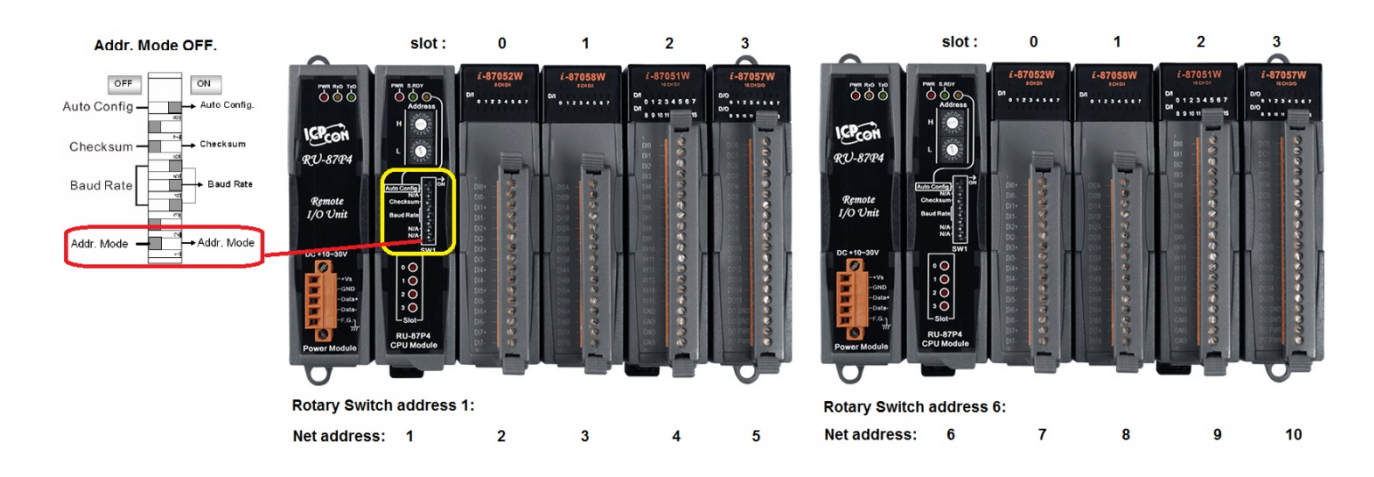

This I-87K I/O module address arrangement will not cause trouble for new developers, but for applications that previously used the I-87KN series have to modify the original code in order to match the RU-87PN address arrangement method. After RU-87PN firmware A4.0.0, a new Addr. Mode was added to solve this compatibility problem.

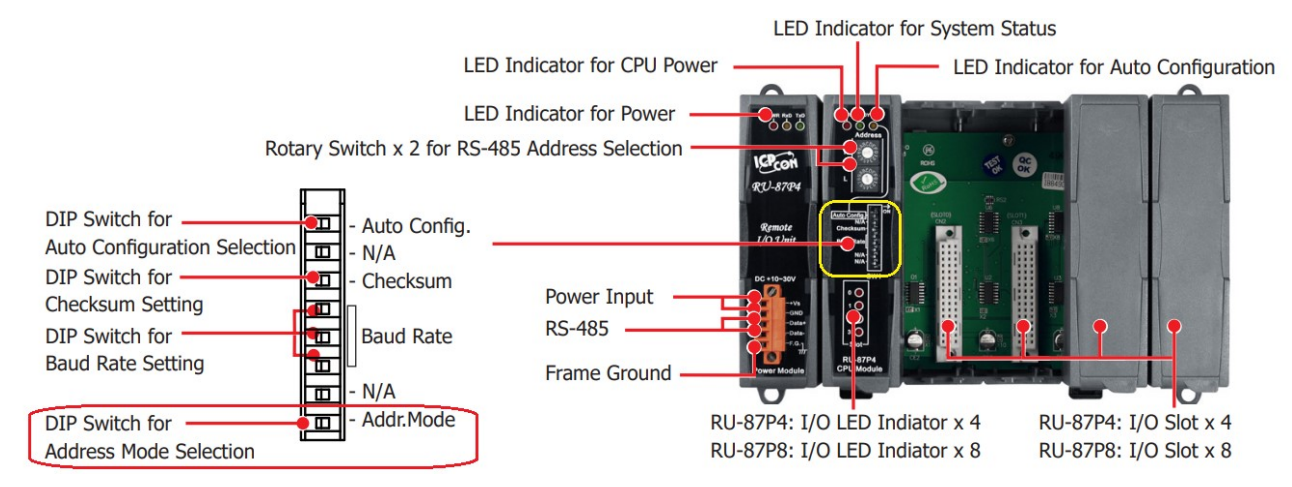

| Classification | DCON Utility Pro FAQ |         |       |      |            |      | DCON_002_007 |
|----------------|----------------------|---------|-------|------|------------|------|--------------|
| Author         | Martin               | Version | 1.0.1 | Date | 2020/12/24 | Page | 4/2          |

The default address of RU-87PN is 1, which is defined by Rotary-Switch on the panel, and Addr. Mode Dip-Switch is OFF

## Rotary Switch x 2 for RS-485 Address Selection

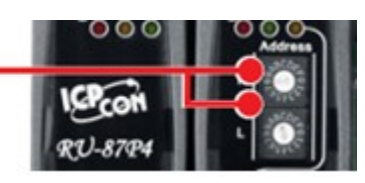

When Addr. Mode Dip-Switch is set to the ON position, the RU-87PN address will be switched to 128+ Rotary-Switch address. That is, if you switch to the address of 1, the address of RU-87PN will jump to 129, and the I-87K module address arrangement on the Slot will be 1, 2, 3, 4(start with the Rotary-Switch address). Because RU-87PN is related to the I-87K I/O module on the Slot, the searched station number will be 129, 1, 2, 3, 4. To achieve such search results, the DCON Utility Pro search option must enabled "Search RU-87PN Addr. Mode".

| DCON Utility Pro PC V 4.0.0.1   |                            |                    |              |          | ×                |
|---------------------------------|----------------------------|--------------------|--------------|----------|------------------|
| <b>? &gt; !! 🖻  🚥</b>           | 🛐 🚺 🔙 🗊                    | FAQ                |              |          |                  |
| COM3:* ID                       | Address Baud Rate Checksum | Format Status D    | escription   | Comments | 3                |
|                                 | COM Port Search Options    |                    | x            |          |                  |
|                                 | СОМЗ                       | Chart 0 End 2      | 5            |          |                  |
|                                 | Baud Pate Drotocol (       | backsum Format     |              |          |                  |
|                                 |                            | checksum Format    |              |          |                  |
|                                 | ☑ 115200 □ 57600           | ☑ 38400 □ 19200    |              |          |                  |
|                                 | ☑ 9600 □ 4800              | □ 2400 □ 1200      |              |          |                  |
|                                 | Search RU-87DN Addr        | Mode Timoout 300 r | nc.          |          |                  |
|                                 | Search And Get I/O Cor     | figurations        |              |          |                  |
|                                 | Start Search               | Exit               |              |          |                  |
|                                 |                            | L                  |              |          |                  |
|                                 |                            |                    |              |          |                  |
|                                 |                            |                    |              |          |                  |
|                                 |                            |                    |              |          |                  |
| Clear                           |                            |                    |              |          |                  |
|                                 |                            |                    |              |          |                  |
| The search results ar           | e as follows.              |                    |              |          |                  |
|                                 |                            |                    |              |          | 14 12            |
| DCON Utility Pro PC V 4.0.0.1 S |                            |                    |              |          |                  |
| ₽ ► □ E                         | Р 📄 СМД                    | <b>I</b>           | 5            | F        | AQ               |
| ⊡ COM3:*                        | ID                         | Address Baud Ra    | ate Checksum | Format   | Status           |
|                                 | RU-87P4                    | 129[81h] 115200    | Disabled     | N,8,1    | Auto Config. Ena |
| 870177:02:A:0:N81:0             | 87018                      | 1[01h] 115200      | Disabled     | N,8,1    | Remote I/O       |
|                                 | 87017Z                     | 2[02h] 115200      | Disabled     | N,8,1    | Remote I/O       |
| 87054:04:A:0:N81:0              | 87028U                     | 3[03h] 115200      | Disabled     | N,8,1    | Remote I/O       |
|                                 | 87054                      | 4[04h] 115200      | Disabled     | N,8,1    | Remote I/O       |
|                                 |                            |                    |              |          | )                |
|                                 |                            |                    |              |          |                  |
|                                 |                            |                    |              |          |                  |
|                                 |                            |                    | _            |          |                  |
|                                 | ICP DAS Co.,               | Ltd. Technical do  | ocument      |          |                  |
|                                 |                            |                    |              |          |                  |

| Classification | DCON Utility Pro F | No.     | DCON_002_007 |      |            |      |     |
|----------------|--------------------|---------|--------------|------|------------|------|-----|
| Author         | Martin             | Version | 1.0.1        | Date | 2020/12/24 | Page | 5/2 |

If there are two groups of RU-87PN and another group of Rotary-Switch to be adjusted to the address of 5, the search order will be 129, 1, 2, 3, 4, 193, 5, 6, 7, 8

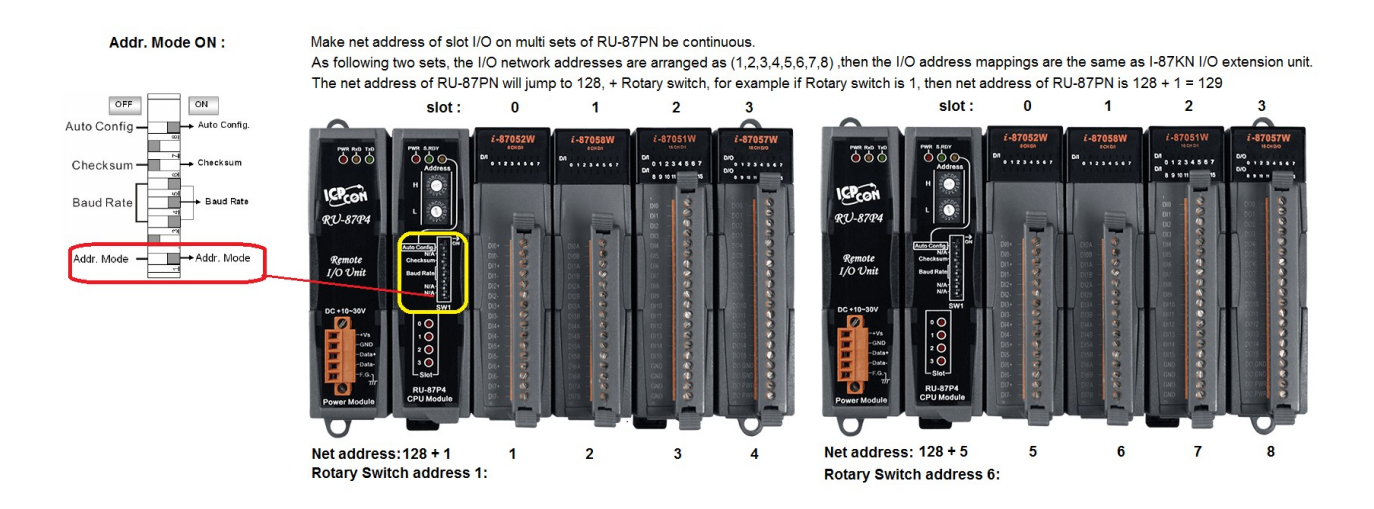

ICP DAS Co., Ltd. Technical document

| Classification                                                                                                    | DCON Utility Pro F | ٩Q        |                |           |            | No.  | DCON_002_007 |  |  |
|----------------------------------------------------------------------------------------------------|--------------------|-----------|----------------|-----------|------------|------|--------------|--|--|
| Author                                                                                                    | Martin             | Version   | 1.0.1          | Date      | 2020/12/24 | Page | 6/2          |  |  |
| In this way, the original I-87KN can be directly upgraded to RU-87PN without modifying the program, saving on-site maintenance costs. |                    |           |                |           |            |      |              |  |  |
|                                                                                                    |                    |           |                | <b>CA</b> |            |      |              |  |  |
| Net Address:                                                                                                    | 1 2                | 3 4       | Net Address    |           | 5 6        | 7 8  |              |  |  |
|                                                                                                    | Slott 0 1          | 2 3       | $\sim$         |           |            |      | 200          |  |  |
| Date<br>Date<br>Date<br>Date<br>Date                                                                                                  |                    |           |                |           |            |      |              |  |  |
| Net Address:                                                                                                    | 1+128 1 2          | 3 4       | Net Addre      | ss: 4+12  | 8 5 6      | 7    | 8            |  |  |
|                                                                                                    |                    |           |                |           |            |      |              |  |  |
|                                                                                                    |                    |           |                |           |            |      |              |  |  |
|                                                                                                    | I                  | CP DAS Co | ., Ltd. Techni | cal docu  | iment      |      |              |  |  |